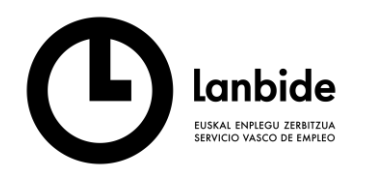

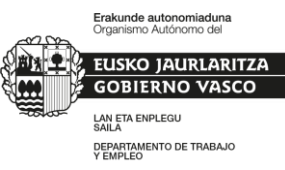

## LANBIDE WEBGUNEAREN – Mi Lanbidenet BIDEZ JASOTAKO ZERBITZUEN BALIDAZIOA ETA BAIEZTAPENA.

Funtzionaltasun honek erabiltzaileei <u>www.lanbide.eus</u> bidez, Mi Lanbidenet esparru pertsonalean, lanbideko erakunde laguntzaileek emandako zerbitzu baten jasoera baieztatzea ahalbidetuko die. Eremu honetara "Erabiltzaile" eta "Pasahitza" identifikazioarekin sartzen da.

Mekanismo horrek, zerbitzu horiek Lanbideko orientazio aplikazioan "sinatutako zerbitzuak" bezala erregistratzea ahalbidetzen du. Zerbitzu hauek WACOM tabletaren gaineko sinadura biometrikoaren bidez balioztatutakoen eta LEHENTASUNEZKO ARRETAKO KOLEKTIBOAK ORIENTAZIO EKINTZEN ERREGISTROEN JARRAIBIDEAK dokumentuan deskribatutakoen pareko erregistro bihurtuko dira. Edozein arrazoiagatik ezinezkoa izan baldin bada sinadura biometrikoa jasotzea zerbitzu bat eman denetik hurrengo 5 egunak pasatu eta gero, zerbitzua jaso duen pertsonak zerbitzu hori balidatzeko (sinadura) aukera edukiko du modu alternatibo eta osagarrizko honen bidez.

LEHENTASUNEZKO ARRETAKO KOLEKTIBOAK ORIENTAZIO EKINTZEN ERREGISTROEN JARRAIBIDEAK dokumentuan azaltzen den bezala, aplikazio honek Sortu eta sinatu ahalbidetzen du.

| Cerrar Sesion                                                                              | Castellano 🔽 Cam                                                     | biar Subservicio               |                                     |                                     |                                             | TOMA       | AS VINUES |
|--------------------------------------------------------------------------------------------|----------------------------------------------------------------------|--------------------------------|-------------------------------------|-------------------------------------|---------------------------------------------|------------|-----------|
| Búsqueda                                                                                   | Oferta de Servicios                                                  | Ayuda                          |                                     |                                     |                                             |            |           |
| D - 78993006N<br>OFI. REF.: Landide<br>Técnica/o REF.: A<br>Última Val. Emp<br>Último Ape: | - CRISTOBAL PAY<br>Bilbao Rekalde<br>AURORABOTELLA RC<br>LEABILIDAD: | A CISNEROS                     |                                     | Derivado/a a: PE<br>SIT. ADM.: ALTA | ÑASCAL S.COOP. Tolosa<br>CON INTERMEDIACIÓN |            |           |
|                                                                                            |                                                                      |                                |                                     | Sen                                 | ricios sin IPI - Lanbide                    |            |           |
| Servicios                                                                                  |                                                                      | 119958 ORIENTACIÓN IN          | DIMDUAL                             |                                     |                                             |            |           |
| Fecha Solicitud                                                                            |                                                                      |                                | Fecha Oferta                        |                                     | Fecha Realización                           | 19/07/2022 |           |
| Duración                                                                                   |                                                                      | 50 En minutos                  | (00:50 en horas:minutos)            |                                     |                                             |            |           |
| Observaciones (1)                                                                          | )                                                                    | Programa Colectivos Vulnera    | blea Ayuntamiento de                |                                     |                                             |            |           |
| Resumen del trab                                                                           | ajo realizado (2)                                                    | (1) Información que se envía   | ISEPE                               |                                     |                                             |            |           |
|                                                                                            |                                                                      |                                |                                     |                                     |                                             | î          |           |
|                                                                                            |                                                                      |                                |                                     |                                     |                                             |            |           |
|                                                                                            |                                                                      |                                |                                     |                                     |                                             | ~          |           |
|                                                                                            |                                                                      | (2) Este resumen será visible  | para la persona desde Mi Lanbidenet |                                     |                                             |            |           |
| Estado-Resultado                                                                           |                                                                      | Finaliza con resultado positiv |                                     |                                     | Modalidad de prestación                     | PRESENCIAL |           |
|                                                                                            |                                                                      |                                |                                     |                                     |                                             |            |           |
|                                                                                            |                                                                      |                                |                                     |                                     | Crear y Firmar                              |            |           |
|                                                                                            |                                                                      |                                |                                     |                                     | Volver                                      |            |           |

<mark>Sortu eta sinatu</mark> prozesu informatikoa arrakastarekin amaitu ezin izan bada, arrazoi teknikoak direla medio, badago hurrengo 5 lanegun epearen barruan sinatzeko aukera aplikazioaren bidez.

Kontsulta eta Zerbitzuen kudeaketa</mark> botoia sakatuz, zerbitzu bakoitzari dagokion lerroan sartzen gara. Hori eginda, lerroa markatzen dugu eta sinaduraren prozesua hasiko genuke <mark>Aldatu eta Sinatu</mark> botoiaren bidez.

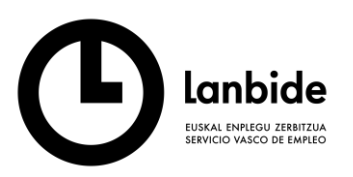

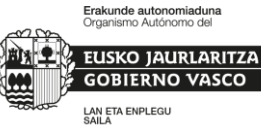

DEPARTAMENTO DE TRABAJO Y EMPLEO

| APE: 25/04/2017                     |                                                 |                           | Derivadola<br>SIT. ADM.: | 8: PEÑASCAL S.COOP<br>ALTA CON NTERMEDIA | . en SOLICITUD, ACEPTA<br>CIÓN | 24                                          |           |                                | ▲*****   |
|-------------------------------------|-------------------------------------------------|---------------------------|--------------------------|------------------------------------------|--------------------------------|---------------------------------------------|-----------|--------------------------------|----------|
| os Centro de Empleo Servicios de R  | ace mas de 15 Meses Servicios previos a demanda |                           |                          |                                          |                                |                                             |           |                                |          |
| safrar filtros                      |                                                 |                           |                          |                                          |                                |                                             |           |                                |          |
|                                     | DECOMPOSAL SERVICES                             | 5 601 10 4                | FORFC .                  | E 181010 -                               | £ 0N •                         | 517100 -                                    | Deri A    | Contro Borrowskih a            | Ofeste   |
| INERARIO : SERVICIO :               | DESCRIPCION SERVICIO :                          | F.SOLIC #                 | FORREC 8                 | PJNICIO +                                | 2501/2021                      | ESTADO :                                    | Dur. •    | PEÑASCALS COOP                 | Oferta   |
| 119953 CI                           | IR RICULUM + CARTAIN DIMDU AL                   |                           |                          | 18/01/2021                               | 1801/2021                      | Finaliza con resultado positivo-NO PRE SENC | 1AL 00:20 | PEÑASCAL S.COOP.               |          |
| 119958 OF                           | RENTACIÓN INDIMOUAL                             |                           |                          | 17/01/2020                               | 17/11/2020                     | Finaliza con resultado positivo             | 00:50     | OARSOALDE APROYECTO SINGULAR 2 |          |
| 149959 D.E                          | RIVACIÓN A ENTIDAD COLABORADORA                 |                           |                          | 17/11/2020                               | 20/11/2020                     | Finaliza con resultado positivo             | 00:00     | OARSOALDE APROYECTO SINGULAR 2 | 20002217 |
| 149961 De                           | rrivación a Centro de Empleo                    | 18                        | /11/2020                 |                                          |                                | Servicio offecido                           | 00:00     | PENASCAL S.COOP.               | 19005714 |
| 149939 DE                           | RINCION A EN TIDAD COLADORADORA                 |                           |                          |                                          |                                | veignaco-a nominam ente                     | 00.00     | PERASUAL SUUCOP.               | 19005405 |
| A VAL EMPLEABILIDAD:<br>0. ADF:-    |                                                 |                           | :                        | Servicio                                 | os en ro                       | jo : requieren                              | firma     |                                |          |
| J APE:                              |                                                 |                           |                          |                                          |                                |                                             |           |                                |          |
|                                     |                                                 |                           |                          |                                          |                                | Modificación de Servi                       | icio      |                                |          |
| Centro Responsable                  | PEÑASCAL S COOP T                               | olosa                     | _                        |                                          | Subservicio                    | Programa Colectivos Vuln                    | erables   |                                | Técnic   |
| Itinerario                          |                                                 | Servicio                  | IS                       | 119958                                   | - ORIENTACIÓN I                | NDIMDUAL                                    |           | $\checkmark$                   | Orienta  |
| Fecha Solicitud                     |                                                 | Fecha Ofe                 | rta                      |                                          |                                | Fecha Reali                                 | zación    | 19/07/2022                     |          |
| Duración                            | 50 En min                                       | utos (00:50 en horas:     | minutos)                 |                                          |                                |                                             |           |                                |          |
| Observaciones Servicio (            | 1) Colectivos vulnerables                       |                           |                          |                                          |                                |                                             |           |                                |          |
|                                     | (1) Información que se e                        | envía a SEPE              |                          |                                          |                                |                                             |           |                                |          |
| Resumen del trabajo rea             | lizado (2) Se informa                           |                           |                          |                                          |                                |                                             |           |                                |          |
|                                     |                                                 |                           | 1                        |                                          |                                |                                             |           |                                | $\sim$   |
|                                     | (2) Este resumen será v                         | visible para la persona c | desde MiLani             | bidenet                                  |                                |                                             |           |                                |          |
|                                     |                                                 |                           |                          |                                          |                                |                                             |           |                                |          |
| Oferta Asignada                     |                                                 | aasitiva                  | V                        | Modalidad de n                           | estación PPF                   | SENCIAL V Fecha                             | E         | 9/07/2022                      |          |
| Oferta Asignada<br>Estado-Resultado | Finaliza con resultado p                        | 1001010                   |                          |                                          |                                |                                             |           |                                |          |

Baina, aldi berean, pertsona erabiltzaileak SINADURA BEHAR DUTEN ZERBITZUAK BALIDATEZEKO aukera irekitzen da Mi Lanbidenet - <u>www.lanbide.eus</u> bidez.

Mi Lanbidenet esparrutik, "Jasotako zerbitzuak/ Enplegurako orientazio zerbitzuak" atalean, Sinadura behar duten jasotako zerbitzuen informazio berria agertuko da.

| Ianb                                                                | ide                      |                                       |           |                       |                |               |
|---------------------------------------------------------------------|--------------------------|---------------------------------------|-----------|-----------------------|----------------|---------------|
|                                                                     | ac                       |                                       |           |                       |                |               |
| EUSKAL ENPLEGU<br>SERVICIO VASCO                                    | J ZERBITZUA<br>DE EMPLEO |                                       |           |                       |                |               |
|                                                                     |                          |                                       |           |                       |                |               |
| MPLEO FORMACIÓN ORIENTACIÓ                                          | N EMPRESAS               |                                       |           |                       | 0              | MADIA NIEVES  |
|                                                                     |                          |                                       |           | Freedba counding      |                | HARIN HIEVES  |
| Estas en Inicio -> Mi Lantide -> Servic                             | 201                      |                                       |           |                       |                |               |
| Mi lanbidenet                                                       | Servic                   | ios de orientació                     | n pa      | ira el emp            | leo            |               |
| Mi demanda/Renovar                                                  |                          |                                       |           |                       |                |               |
| Mi demanda/Revisar                                                  | Desde                    | Elige una fecha Form                  |           |                       |                |               |
| Mi cuenta Formación                                                 | Hasta                    | Elige una fecha Form                  |           |                       |                |               |
| Mis ofertas de empleo                                               | Texto                    | Sálo latras y súmeros                 |           |                       |                |               |
| Mis candidaturas                                                    | TEALO                    |                                       |           |                       |                |               |
| Mis documentos                                                      | Tipo                     | 🗹 Grupal 🛛 Individual                 |           |                       |                |               |
| Mis cursos/Talleres                                                 | Estado                   | Servicios Iniciados Servic            | ios Final | izados                |                |               |
| Modificar datos de contacto                                         |                          | Q Buscar                              |           |                       |                |               |
| Modificar contraseña                                                |                          |                                       |           |                       |                |               |
| Servicios Recibidos -                                               | जि <mark>ड</mark> ा      | ervicios recibidos pendientes         | s de fir  | ma                    |                |               |
| Servicios de orientación para<br>el empleo                          | Por favor                | pecesitamos que confirme que ha re    | cibido lo | s servicios detallado | s a continuaci | ón. Para ello |
| <ul> <li>Servicios de orientación para<br/>el autoempleo</li> </ul> | seleccion                | e aquellos servicios que haya recibid | o y pinch | e en el botón "Firmar | servicios sele | eccionados"   |
| Certificados e Informes                                             | Firmar                   | Servicio                              | Tipo      | Centro                | Fecha Ser.     | Duración      |
| Alesten                                                             |                          | PRUEBAS DE SELECCIÓN INDIVIDUAL       | NP        | PEÑASCAL S.COOP.      | 19/01/2021     | 99:15 h.      |
| Alertas                                                             |                          |                                       |           |                       |                |               |

ORIENTACIÓN INDIVIDUAL

Tipo : P = Presencial, NP = No pre-

Pertsonak zerbitzuak jaso dituela baieztatzeko, pertsona berak balidatu nahi dituen zerbitzuak hautatu behar ditu. "?' ikurran orientatzaileek egindako laburpena ikusi ahal izango du. Geroago Sinatu Hautatuko Zerbitzuak botoian zerbitzuaren jasoera sinatu ahal izango du.

EUSKO JAURLARITZA GOBIERNO VASCO LAN ETA ENPLEGU SALA DEPARTAMENTO DE TRABAJO Y EMPLEO

| Servicios Recibidos                                                                         | :0 S                   | ervicios recibidos pendientes                                                                                                    | de fir                                                      | ma                                                                                 |                                   |                         |
|---------------------------------------------------------------------------------------------|------------------------|----------------------------------------------------------------------------------------------------|-------------------------------------------------------------|------------------------------------------------------------------------------------|-----------------------------------|-------------------------|
| Servicios de orientación para     el empleo     Servicios de orientación para el autoempleo | Por favor<br>seleccior | , necesitamos que confirme que ha rec<br>ne aquellos servicios que haya recibido                                                                                                    | ibido lo<br>y pinch                                         | s servicios detallado:<br>e en el botón "Firmar                                    | s a continuacio<br>servicios sele | ón. Para e<br>ccionados |
| Certificados e Informes                                                                     | Firmar                 | Servicio                                                                                                    | Тіро                                                        | Centro                                                                             | Fecha Ser.                        | Duraciór                |
| lertas                                                                                      |                        | PRUEBAS DE SELECCIÓN INDIVIDUAL                                                                                                    | NP                                                          | PEÑASCAL S.COOP.                                                                   | 19/01/2021                        | 99:15 h.                |
| Derechos LOPD                                                                               |                        | URRICULUM + CARTA INDIVIDUAL                                                                                                    | NP                                                          | PEÑASCAL S.COOP.                                                                   | 25/01/2021                        | 0:20 h.                 |
| Ai RGI                                                                                      |                        | ORIENTACIÓN INDIVIDUAL                                                                                                    | NP                                                          | PEÑASCAL S.COOP.                                                                   | 25/01/2021                        | 0:35 h.                 |
| Preguntas frecuentes                                                                        | Tipo : P = F           | Trabajamos los objetivos a corto y medio<br>mitormación para relomar CFGS. A la vez<br>trabajo de reparto y posibilidad de apunhe<br>citamos en un mes para recebar recursos<br>Firmar servio | plazo. Se<br>pretende<br>rse al cur<br>personal<br>cios sel | planea recabar<br>temporalmente hacer<br>so de logística. Nos<br>es.<br>eccionados |                                   |                         |

NP PEÑASCAL S.COOP. 25/01/2021 0:35 h.

Orduan, jaso diren zerbitzuak baieztatzeko pantaila agertuko da dagokion Jarraitu botoiarekin. Pertsonak ikusten den informazioarekin adostasun falta adierazteko aukera ere izango du Ezeztatu botoiaren bidez.

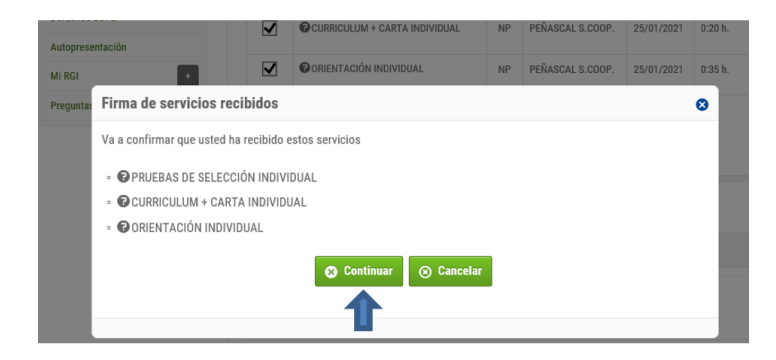

Funtzionaltasunak erabiltzaileari firma biometrikoaren baliokidea den dokumentua eskuratzea eta ikustea ahalbidetzen dio. Hain zuzen, Sinatu den dokumenta ren bidez.

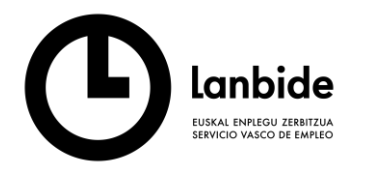

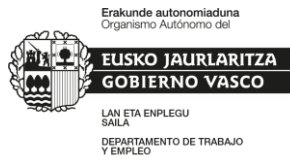

## Confirmación de servicios recibidos

Gracias por confirmar la recepción de los siguientes servicios de orientación:

| 0:20 h.<br>99:15 h.<br>0:35 h. |
|--------------------------------|
| 99:15 h.<br>0:35 h.            |
| 0:35 h.                        |
|                                |
|                                |
|                                |

Momentu honetan, *Jasotako zerbitzuen baieztapen dokumentua* agertzen da izena, data eta sinaduraren orduko aztarnekin Mi Lanbideneten bidez.

| Nombre y apellidos del demandante: | 8                    |  |  |
|------------------------------------|----------------------|--|--|
|                                    |                      |  |  |
| D.O.I.: 78877538G                  |                      |  |  |
| D.O.I.: 78877538G                  | SERVICIOS REALIZADOS |  |  |

ORIENTAZIO APLIKAZIOAN MI LANBIDENETEN BIDEZ EGINDAKO SINADURAREN PROZESUAREN EMAITZA.

Zerbitzuen Kontsulta eta Kudeaketan zerbitzua sinatutako zerbitzua izatera pasatu da eta berdez agertzen da. <u>Hori dela eta, sinaduraren baliokidea da</u>.

| [ | ] Mostrar filtros |            |                        |           |           |            |            |                                 |        | Į                    |
|---|-------------------|------------|------------------------|-----------|-----------|------------|------------|---------------------------------|--------|----------------------|
|   | ITINERARIO 0      | SERVICIO 0 | DESCRIPCION SERVICIO 0 | F.SOLIC # | F.OFREC 0 | F.INICIO + | F.FIN ø    | ESTADO 0                        | Dur. ¢ | Centro Responsable : |
|   |                   | 119958     | ORIENTACIÓN INDIVIDUAL |           |           | 25/01/2021 | 25/01/2021 | Finaliza con resultado positivo | 00:35  | PEÑASCAL S.COOP.     |